## GUIDE DE PREMIÈRE DESCRIPTION DE L'OFFRE DANS LE ROR POUR UNE STRUCTURE CAARUD / CSAPA

Campagne régionale de référencement – GIP SESAN et ARS Île-de-France

Mars 2025

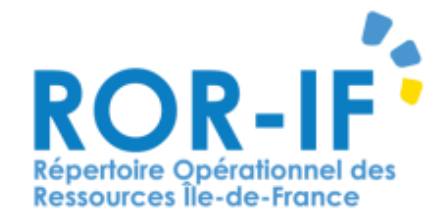

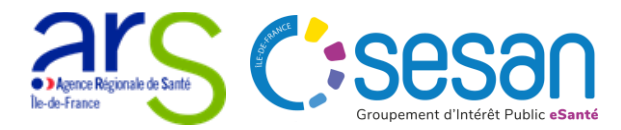

# Sommaire

- I. Introduction : Pourquoi décrire sa structure CAARUD/CSAPA/CJC dans le ROR ?
- II. Les actions à réaliser pour décrire l'offre de sa structure (CAARUD/CSAPA/CJC) pour la première fois dans le ROR
  - 1. Se connecter au ROR
  - 2. Ouvrir un dossier collaboratif
  - 3. Décrire l'offre de sa structure (CAARUD/CSAPA/CJC) depuis le dossier collaboratif
  - 4. Enregistrer et finaliser les informations complétées
  - 5. Envoyer le dossier collaboratif en validation pour publication des informations
- III. Mettre à jour son offre (une fois la première description réalisée)
- IV. Consulter et vérifier la disponibilité de son offre dans le ROR et dans Maillage

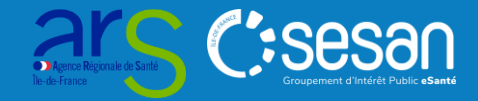

# > 1/ Pourquoi décrire sa structure dans le ROR ?

En Île-de-France, les données de contact et les adresses/territoires d'intervention des Etablissements et Services Sociaux et Médico-Sociaux (ESSMS) prenant en charge des personnes confrontées à des difficultés spécifiques ou présentant des conduites addictives sont aujourd'hui disponibles de façon partielle dans les annuaires publics.

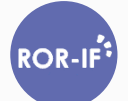

Le répertoire ROR, <u>référentiel national à mission d'intérêt public</u>, permet de référencer les structures concernées, et donne l'opportunité aux directeurs et responsables de compléter et mettre à jour les informations concernant leur ESSMS.

- A l'échelle nationale, des consignes de description de chaque catégorie d'établissement/service sont validées par un groupe de travail composé d'experts métier. Les Centre d'Accueil et d'Accompagnement à la Réduction des risques pour Usagers de Drogues (**CAARUD**), Centres de Soin, d'Accompagnement et de Prévention en Addictologie (**CSAPA**) et Consultations Jeunes Consommateurs (**CJC**) ont été abordés en 2023-2024.
- Les fiches correspondantes aux CAARUD et CSAPA ont été pré-référencées dans le ROR en 2024 sur la base des informations FINESS. Les CJC pourront être ensuite ajoutées en rattachement aux CSAPA.

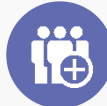

Afin que les informations soient publiées, il est demandé aux **directeurs et responsables** au sein des ESSMS (ou aux organismes gestionnaires) de renseigner les informations essentielles. <u>Cette action de référencement :</u>

- Permet de préciser les coordonnées de contact et décrire de façon fine l'offre de soins et d'accompagnement
- Assure un bon référencement de l'ESSMS parmi les options proposées aux professionnels, usagers, structures de coordination ayant recours aux annuaires publics

Le présent guide détaille la marche à suivre.

# > 2/ Les actions demandées aux CAARUD/CSAPA/CJC

#### Résumé des actions déclinées en pages suivantes

# 1 2 3 4 5

# Se connecter au ROR

Pas encore d'identifiants de connexion ? Le support utilisateurs se tient disponible :

- Tel : 01 83 76 30 31
- Formulaire :
   <u>https://formulaire-</u>
   <u>support.sante-idf.fr</u>

Ouvrir un dossier collaboratif\*

Retrouver sa structure dans l'onglet « Répertoire » et ouvrir un dossier collaboratif

#### Décrire votre offre dans votre dossier collaboratif

Se rendre dans l'onglet « Menu » puis « Dossier collaboratif ».

Compléter en priorité :

- Fiche Entité Géographique (EG) : données de contact
- Fiche unité opérationnelle (UO) : activités & contacts

#### Enregistrer et finaliser les fiches du dossier collaboratif

Cliquer sur « Enregistrer et finaliser » pour toutes les fiches (EG et UO). Les icônes des fiches passent du gris au vert.

#### Envoyer le dossier collaboratif en validation

Se placer sur le dossier collaboratif et cliquer sur « envoyer en validation ».

# Validation du dossier collaboratif

6

**SESAN** valide le dossier collaboratif. Les données renseignées dans celui-ci seront publiées dans le Répertoire du ROR et les outils numériques connectés au ROR.

L'étape 6 est réalisée par SESAN

#### Active Regense de Sold de France

#### Les étapes 1 à 5 sont réalisées par les CAARUD/CSAPA

\*Un dossier collaboratif vous permet de décrire votre offre en ajoutant de nouvelles unités. Ce dossier doit être validé - par la structure à l'aide d'un compte Directeur, puis par SESAN - pour que les données renseignées soient publiées dans le ROR et dans les outils connectés avec celui-ci.

### 1. Connexion au ROR

La première étape pour accéder au ROR sera de prendre contact avec le support du ROR qui vous accompagnera dans la création de votre compte *(coordonnées ci-dessous)* 

Si vous possédez déjà un compte ROR, connectez-vous selon les modalités habituelles : https://www.ror-if.fr/ror/

| Bienvenue | sur | l'application | <b>ROR-II</b> |
|-----------|-----|---------------|---------------|
|-----------|-----|---------------|---------------|

En vous connectant vous confirmez avoir lu et accepté les conditions générales d'utilisation

Si vous rencontrez des difficultés pour vous connecter ou pour saisir vos disponibilités en lits, contactez le support utilisateur au 01 83 76 30 31 du lundi au vendredi de 8h à 20h ou envoyez un mail en cliquant <u>ICI</u>

Pour vous connecter en tant que kinésithérapeute ou en tant que professionnel du secteur handicap, cliquez [C]

#### Télécharger tous les documents du ROR

#### Consulter les mentions légales

#### V.(22.01.06\_02)

| Identification     Condition       Identifiant     d'ic       Mot de passe     de       Connexion     le C | mplétez les informations<br>dentification,<br>mmuniquées par email lors<br>la création de vos accès par<br>GIP SESAN |
|----------------------------------------------------------------------------------------------------|----------------------------------------------------------------------------------------------------|
|----------------------------------------------------------------------------------------------------|----------------------------------------------------------------------------------------------------|

En cas de **perte de MDP ou besoin de création d'identifiant** contacter **le support SESAN** (du lundi au vendredi de 8h à 20h)

#### Tel : 01 83 76 30 31

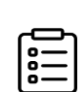

Formulaire à compléter en indiquant votre demande : https://formulaire-support.sante-idf.fr

#### Habilitation qui vous sera attribuée :

**Directeur** : possibilité de **modifier** et de **valider** les informations contenues dans le ROR

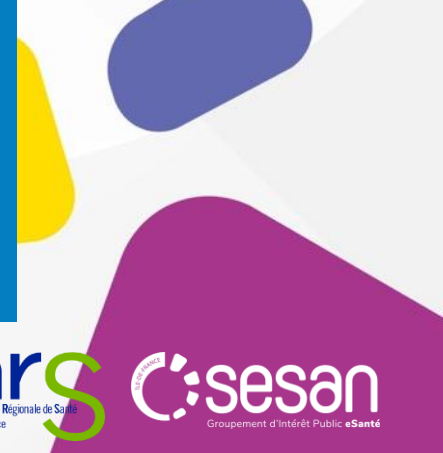

# 2. Ouvrir un dossier collaboratif

| R                   | EPERTOIRE OPÉRATIONNEL<br>ES RESSOURCES ÎLE-DE-FRANCE                                                                                                    | Eienvenue 🛶 1                                                                                                    | Recherche Répertoire                                                    | Disponibilités 🕞 Menu 👔<br>: vérifiez vos n° de prise de |                                                                                                    |                   |
|---------------------|----------------------------------------------------------------------------------------------------|----------------------------------------------------------------------------------------------------|-------------------------------------------------------------------------|----------------------------------------------------------|----------------------------------------------------------------------------------------------------|-------------------|
| Offi<br>Affi<br>Réj | Répertoire         res affichées : touter : offres de soins         icher lep succures :         MoD       MSS         MoD       MSS         SSR       VL         SSR       VL         Réinitialiser         Dertoire par départements français         Destroire par départements français         Destroire par départements français         Seine-Saint-Denis         Seine-Saint-Denis         Seine-et-Marne         Val-d'Oise         Val-de-Marne         Val-de-Marne         Val-de-Mare    < | Légende du répertoire           Codes Fiche           EJ         Entité juridique           EG         Entité géographique           P         Pôle           PM         Pôle multisites           S1         Structure de niveau 1           S2         Structure de niveau 1           UF         Unité fonctionnelle           UO         Unité opérationnelle           DF         Département Françai           TS         Territoire de Santé           GF         Grand Groupe de Filli           TF         Type de Fillère           F         Fillère           CB         Catégorie de besoin           MCO         Médico-social et socia           PSY         Psychiatrie           SLD         Soins de Longue Dur           SMA         Santé Mentale des Ac           SSR         Soins de Suite et Réa           VIL         Médecine de ville | 2<br>s<br>ères<br>/ Obstétrique<br>al<br>ée<br>dolescents<br>adaptation |                                                          | Pour retrouver facilement votre str<br>appuyer sur les touches CTRL + F.<br>Une barre de recherche apparaît. | ructure,          |
|                     |                                                                                                    | Reprice<br>SAPA ESPACE<br>ES V SAPA ESPACE<br>SAPA LA VILLE<br>SAPA MONCEA<br>ES V CSAPA MONCEA                                                                                                    | MURGER                                                                  | CSAPA LA VILLET<br>Grands groupes de M<br>disciplines SI | Répertoire<br>Actions<br>Créer un dossier collaboratif<br>Renommer                                           | DF-EG-            |
| 1.<br>ว             | Depuis la page d'accueil, clic                                                                                                    | juer sur « <b>Répertoire</b> »                                                                                                    |                                                                         | Identification                                           | Retirer des favoris                                                                                          |                   |
| 2.<br>3.            | Cliquer sur le <b>bouton</b> « 🛨 »<br>se situe l'ESMS                                                                                                    | à gauche du départeme                                                                                                    | nt dans lequel                                                          | Catégorie ETBS C.                                        | <ul> <li>GOARANGICIAL INCLUDING AND AND AND AND AND AND AND AND AND AND</li></ul>                            | Catégorie         |
| 4.<br>5.            | Cliquer sur le <b>bouton d'action</b><br>Sélectionner « <b>Créer un dos</b><br>« <b>Enregistrer</b> »                                                                                                    | on « 媡 » à gauche du no<br>sier collaboratif » puis c                                                                                                    | om de l'ESMS<br>liquer sur                                              |                                                          | EG CSAPA HORIZONS                                                                                            | égionale de Sarté |

DF-EG- 🔶 🛶 📧 CSAPA LA VILLETTE 🐚 Grands groupes de MCO disciplines PSY SMA MSS Identification FINESS Nom officiel Catégorie ETBS C.S.A.P.A. 

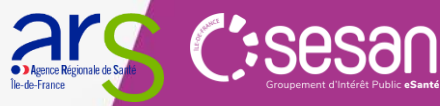

# 3. Décrire votre offre depuis le dossier collaboratif (1/3)

|                             | <ul> <li>← C</li></ul>                                              | e Disponibilite Menu carde régionale<br>ance ✓ lissement)<br>Rechercher                                                                             | 1. Depuis l<br>cliquer s<br>2. Puis sur<br>collabo                                                                                        | a page d'ac<br>sur « <b>Menu</b><br>« <b>Dossier</b><br>ratif »                | cueil<br>»                                  |
|-----------------------------|---------------------------------------------------------------------|----------------------------------------------------------------------------------------------------|----------------------------------------------------------------------------------------------------|--------------------------------------------------------------------------------|---------------------------------------------|
| 3. S<br>c<br>c<br>1. F<br>s | Sur la page qui s'affiche,<br>cliquer sur le <b>bouton d'action</b> | Dossier collaboratif<br>Arborescence<br>Liste des dossiers collaboratifs<br>CSAPA LA VILLETTE<br>CSAPA LA VILLETTE<br>Peuplement de CSAPA MARMOTTAN | DO-EG-<br>Fiche mise à jour<br>Quitter une fiche sans l'enree<br>EG CSAPA LA VILLETT<br>Grands groupes de disciplines *<br>Identification | gistrer entraîne la perte de<br>E<br>☑ MSS<br>★ FINESS *<br>★ SIRET *<br>Nom * | e ses données<br>750812661<br>CSAPA LA VILL |

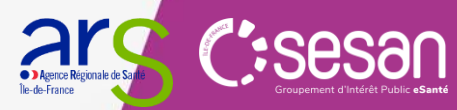

# 3. Décrire votre offre depuis le dossier collaboratif (2/3)

| Se I iste des dossiers collaborat | ifs                    | e fiche sans l'enregi | istrer entraîne la perte de ses dor | nées                      |                                  | Nom                           |                                                 |   |
|-----------------------------------|------------------------|-----------------------|-------------------------------------|---------------------------|----------------------------------|-------------------------------|-------------------------------------------------|---|
| CSAPA LA VILLETTE                 |                        | LA VILLETTE           |                                     |                           |                                  | Prénom                        |                                                 |   |
| EG CSAPA LA VILLETTE              |                        | s de disciplines *    | MSS MSS                             |                           |                                  | Adresse mail                  |                                                 |   |
|                                   |                        |                       | FINESS *                            | 750812661                 |                                  | Téléphone                     |                                                 |   |
|                                   |                        | J                     | Nom *                               | CSAPA LA VILLETTE         |                                  |                               |                                                 |   |
|                                   |                        |                       | Nom officiel *                      | CSAPA LA VILLETTE         |                                  |                               |                                                 |   |
|                                   |                        |                       | ijpe de O                           | Selectionnez un type d'EG | Statut hôpital *                 | Aucune valeur                 |                                                 |   |
| Contact                           | Telephone              | standard              | 0142779652                          |                           | Groupe Hospitalier Universitaire | Cóloctionnoz un grouno bosn   | sitaliar univarzitaira                          |   |
|                                   | Fax standar            | ď                     | 0142775923                          |                           |                                  | Selectionnez un groupe nosp   |                                                 |   |
|                                   | Site internet          | t                     |                                     |                           | Niveaux d'expertise              | Maternité de niveau 1         |                                                 |   |
|                                   | Adresse ma             | ail                   | caparis 19@ar                       | ana asso fr               |                                  | Maternité de niveau 2a        |                                                 |   |
|                                   |                        |                       | capans 15@ai                        | 194.4350.11               |                                  | Maternité de niveau 3         |                                                 |   |
| irecteur de l'établissement       | Civilité               | 0                     | M O Mme                             |                           |                                  | Test Niveau d'expertise 23    | 3.1.4                                           |   |
|                                   | Titre                  | Sé                    | électionner un titre                |                           |                                  | TEST OME NA 23022024          |                                                 |   |
|                                   | Nom                    |                       |                                     |                           | Participation au service public  | Aucune valeur                 |                                                 |   |
|                                   | Prénom                 |                       |                                     |                           |                                  | Contro do ocino diacomenco    | errent et de refuentier en addictelarie (OCADA) |   |
|                                   | Adresse mail           |                       |                                     |                           |                                  | Centre de soins d'accompagn   | ement et de prevention en addictologie (CSAPA)  |   |
|                                   | Téléphone              |                       |                                     |                           | Partenariat                      | Ajouter un partenariat        |                                                 | + |
| Afficher les infohulles           | ort PDF 🛛 🕢 Enr. et me | ettre en attente      | Enr. et finaliser                   | Afficher la légende       |                                  | Liste des partenaires de l'EG |                                                 |   |

- 1. Compléter les données
- 2. À minima, saisir les coordonnées de contact
- 3. Puis cliquer sur « Enregistrer et finaliser »
- 4. L'icône « EG » à gauche passera du gris au vert

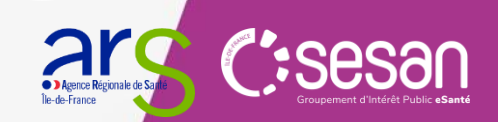

# 3. Décrire votre offre depuis le dossier collaboratif (3/3)

| Dossier collaboratif                       |                                  |                                                                                                    |                                           | Intervention            | Territoire d'interver | ntion paris                            | Ÿ                             |
|--------------------------------------------|----------------------------------|----------------------------------------------------------------------------------------------------|-------------------------------------------|-------------------------|-----------------------|----------------------------------------|-------------------------------|
| Jiste des dossiers collaboratifs           | CSAPA LA VILLETTE                | trer entraîne la perte de ses données                                                                  |                                           |                         | Paris 15 (7501        | 5)                                     | ition                         |
| SAPA LA VILLETTE<br>HEC I SAPA LA VILLETTE | Nom *                            | CSAPA LA VILLETTE                                                                                      |                                           |                         | Durée minimum         |                                        |                               |
| Créer des unités opérationnelles           | Grand groupe de disciplines *    | mss                                                                                                    |                                           |                         | Spécificités          |                                        |                               |
| Supprimer                                  | ★ Type d'UO *                    | 1 - Filtrez les types d'UO par discipline     Eiltrez les types d'UO par spécialité ( catégorie de bei | scoine                                    |                         | d'intervention        |                                        |                               |
| 9                                          |                                  | Centres de Soins, d'Accompagnement et de Prévention et                                                 | en Addictologie (CSAPA) - Accueil de jour | <b></b> 4               |                       |                                        |                               |
|                                            | Âge minimum *                    | 0 Ans 🗸                                                                                                |                                           | Conditions d'admission  |                       |                                        |                               |
|                                            | Âge maximum                      | Ans 🗸                                                                                                  |                                           |                         |                       |                                        |                               |
|                                            | Activités opérationnelles *      | Ajouter une activité opérationnelle à l'UO                                                             |                                           |                         |                       |                                        |                               |
|                                            |                                  | Sélectionnez une activité opérationnelle                                                               |                                           | Conditions d'accueil    |                       |                                        |                               |
|                                            |                                  | Addictologie avec substance(s)                                                                         |                                           |                         |                       |                                        |                               |
|                                            |                                  | Adrosso mail                                                                                           |                                           |                         |                       |                                        |                               |
|                                            |                                  |                                                                                                    |                                           |                         |                       |                                        |                               |
|                                            | Contacts                         | Fax                                                                                                    | Poste                                     |                         |                       |                                        |                               |
|                                            |                                  | Tél. soignants                                                                                         |                                           |                         |                       | */                                     | a description des             |
|                                            |                                  | URL/lien de téléexpertise                                                                              |                                           |                         |                       |                                        |                               |
|                                            |                                  |                                                                                                    |                                           |                         |                       |                                        | onsultations Jeun             |
|                                            | Afficher les infobulles O Enr. e | !t mettre en attente 🛛 ❤ Enr. et finaliser 🛛 🛅 Afficher la lég                                         | gende                                     |                         |                       |                                        | onsommateur est               |
|                                            | •. • • •                         |                                                                                                    |                                           |                         |                       | <b>4</b>   re                          | alisée par l'ajout            |
| Cliquer ensu                               | uite sur le boute                | on d'action « 💌 » e                                                                                    | et sur « creer des un                     | nites operationnelle    | es »                  |                                        | une Unité                     |
| Choisir d'en                               | créer « 1 »                      |                                                                                                    |                                           |                         |                       | 0                                      | pérationnelle dédie           |
| Indiquer le i                              | nom de l'unité (                 | (qui peut être le no                                                                                   | om de la structure)                       |                         |                       |                                        |                               |
| Sélectionne                                | r le « <b>Type d'U</b>           | <b>O</b> » (niveau 3) et <b>u</b>                                                                      | niquement après l'                        | offre peut être décrit  | e                     |                                        |                               |
| > Consult                                  | ter les pages suiv               | vantes pour le détail                                                                                  | l des types d'Unités C                    | pérationnelles dispor   | ibles*.               |                                        |                               |
| Ev · Con                                   | tre de soins d'acc               | companement et de r                                                                                    | prévention en addictole                   | nie (CSAPA) - Accueil d | e iour                |                                        |                               |
| LA . Cell                                  |                                  |                                                                                                    |                                           |                         | turo                  |                                        | <ul> <li>Sesa</li> </ul>      |
| . Renseigner                               | ies coordonne                    | es de contact et le                                                                                    | es territoires a inte                     | rvention de la struc    | lure                  | Agence Régionale de S<br>Île-de-France | Groupement d'Intérêt Public e |

Renseigner les coordonnées de contact et les territoires d'intervention de la structure 5.

#### Référencer son offre CAARUD dans le ROR-IF

#### Eléments de nomenclature nationale – listes non exhaustives

|                                               | CAARUD : choix parr                                                                                                    | ni 3 types d'unités opérat                                                                                              | ionnelles (UO)                                                                                                    |
|-----------------------------------------------|----------------------------------------------------------------------------------------------------|----------------------------------------------------------------------------------------------------|----------------------------------------------------------------------------------------------------|
| Créer une UO                                  | <u>#1 CAARUD</u>                                                                                                    | #2 CAARUD - Unité d'hébergement                                                                                         | <u>#3 CAARUD - Equipe mobile</u>                                                                                                    |
| Type d'UO                                     | Centre d'Accueil et d'Accompagnement à la Réduction des risques pour Usagers de Drogues (CAARUD) accueil de jour                                                                                                    | Centre d'Accueil et<br>d'Accompagnement à la Réduction<br>des risques pour Usagers de Drogues<br>(CAARUD) - Hébergement | Centre d'Accueil et d'Accompagnement à la<br>Réduction des risques pour Usagers de Drogues<br>(CAARUD) - Equipe mobile                                                                                                    |
| Ajouter une (ou +)<br>activité opérationnelle | <ul> <li>Accompagnement à la réduction des risques en<br/>addictologie</li> <li>Activité de prévention</li> <li>Informer, évaluer, accompagner et orienter pour l'ouverture<br/>des droits et l'accès aux prestations pour l'aidé et l'aidant</li> </ul>                                                                                                    | <ul> <li>Hébergement temporaire<br/>d'urgence</li> </ul>                                                                | <ul> <li>Accompagnement à la réduction des risques en<br/>addictologie</li> <li>Activité de prévention</li> <li>Informer, évaluer, accompagner et orienter pour<br/>l'ouverture des droits et l'accès aux prestations<br/>pour l'aidé et l'aidant</li> </ul>                                                                                                    |
| Ajouter un (ou +)<br>acte spécifique          | <ul> <li>Acceptation d'animaux aidants ou de compagnie</li> <li>Tests Rapides d'Orientation Diagnostique (TROD)</li> <li>Vaccination contre les maladies sexuellement<br/>transmissibles</li> <li>Fourniture de matériel d'hygiène, de prévention et de<br/>Réduction des Risques et des Dommages (RdRD)</li> <li>Fourniture de matériel d'hygiène, de prévention et de<br/>Réduction des Risques et des Dommages (RdRD)</li> <li>Fourniture de matériel d'hygiène, de prévention et de<br/>Réduction des Risques et des Dommages (RdRD) par voie<br/>postale</li> <li>Accueil réservé aux femmes</li> <li>Délivrance de kits d'antidote aux opioïdes</li> </ul> | 1                                                                                                    | <ul> <li>Tests Rapides d'Orientation Diagnostique<br/>(TROD)</li> <li>Vaccination contre les maladies sexuellement<br/>transmissibles</li> <li>Fourniture de matériel d'hygiène, de prévention<br/>et de Réduction des Risques et des<br/>Dommages (RdRD)</li> <li>Fourniture de matériel d'hygiène, de prévention<br/>et de Réduction des Risques et des<br/>Dommages (RdRD) par voie postale</li> </ul> |
| Ajouter une (ou +)<br>compétence spécifique   | N/D                                                                                                    | /                                                                                                    | Educateur spécialisé                                                                                                    |
| Ajouter une (ou +)<br>profession ressource    | <ul> <li>Assistant de service social</li> <li>Educateur spécialisé</li> <li>Infirmier</li> </ul>                                                                                                    | 1                                                                                                    | • Infirmier                                                                                                    |

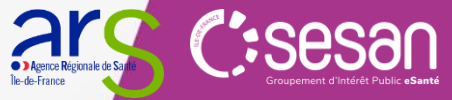

#### Référencer son offre CSAPA dans le ROR-IF

#### Eléments de nomenclature nationale – listes non exhaustives

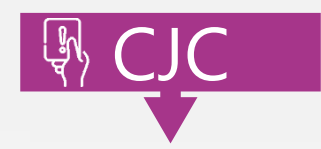

|                                               | CSAPA : choix parmi 4 types d'u                                                                                                    | nité opérationnelle (1/2)                                                                                                    |
|-----------------------------------------------|----------------------------------------------------------------------------------------------------|----------------------------------------------------------------------------------------------------|
| Créer une <b>UO</b>                           | #1 Centre de Soins, d'Accompagnement et de Prévention en Addictologie<br>(CSAPA)                                                                                                    | #2 Consultation Jeune Consommateur (CJC)                                                                                                    |
| Type d'UO                                     | Centres de Soins, d'Accompagnement et de Prévention en Addictologie<br>(CSAPA) - Accueil de jour                                                                                                    | Consultation Jeune Consommateur (CJC)                                                                                                    |
| Ajouter une (ou +)<br>activité opérationnelle | <ul> <li>Addictologie comportementale (sans substance)</li> <li>Informer, évaluer, accompagner et orienter pour l'ouverture des droits et<br/>l'accès aux prestations pour l'aidé et l'aidant</li> <li>Activité de prévention</li> <li>Addictologie avec substance(s)</li> <li>Accompagnement à la réduction des risques en addictologie</li> </ul>                                                                                                    | <ul> <li>Addictologie comportementale (sans substance)</li> <li>Informer, évaluer, accompagner et orienter pour l'ouverture<br/>des droits et l'accès aux prestations pour l'aidé et l'aidant</li> <li>Activité de prévention</li> <li>Addictologie avec substance(s)</li> <li>Accompagnement à la réduction des risques en<br/>addictologie</li> </ul> |
| Ajouter un (ou +)<br>acte spécifique          | <ul> <li>Délivrance de traitement de substitution aux opiacés</li> <li>Elastographie hépatique (fibroscan)</li> <li>Acceptation d'animaux aidants ou de compagnie</li> <li>Evaluation et suivi des addictions liées aux jeux d'argent et/ou au hasard</li> <li>Initiation de traitement de substitution aux opiacés</li> <li>Vaccination contre les maladies sexuellement transmissibles</li> <li>Evaluation et suivi des addictions ou mésusages des médicaments</li> </ul> |                                                                                                    |
| Ajouter une (ou +)<br>profession ressource    | <ul> <li>Assistant de service social</li> <li>Éducateur spécialisé</li> <li>Infirmier</li> <li>Médecin</li> <li>Psychologue</li> <li>Pharmacien</li> </ul>                                                                                                    | <ul> <li>Éducateur spécialisé</li> <li>Infirmier</li> <li>Médecin</li> <li>Psychologue</li> </ul>                                                                                                    |
| Ajouter une (ou +)<br>compétence spécifique   | <ul> <li>Psychiatre</li> <li>Intervenant pair (médiateur, pair-aidant)</li> <li>Neuropsychiatre</li> <li>pédopsychiatre</li> </ul>                                                                                                    | <ul> <li>psychiatre</li> <li>pédopsychiatre</li> </ul>                                                                                                    |

#### Référencer son offre CSAPA dans le ROR-IF

#### Eléments de nomenclature nationale – listes non exhaustives

|                                               | CSAPA : choix parmi 4 ty                                                                                                    | pes d'unité opérationnelle (2/2)                                                                                                    |
|-----------------------------------------------|----------------------------------------------------------------------------------------------------|----------------------------------------------------------------------------------------------------|
| Créer une <b>UO</b>                           | <u>#3 Centre de Soins, d'Accompagnement et de Prévention en Addictologie (CSAPA)</u><br>- Unité d'hébergement                                                                                                    | <u>#4 Centre de Soins, d'Accompagnement et de Prévention en Addictologie</u><br>(CSAPA)<br>- Equipe mobile                                                                                                    |
| Type d'UO                                     | Centres de Soins, d'Accompagnement et de Prévention en<br>Addictologie (CSAPA) - Hébergement                                                                                                    | Centres de Soins, d'Accompagnement et de Prévention en Addictologie (CSAPA) - Equipe mobile                                                                                                    |
| Ajouter une (ou +)<br>activité opérationnelle | <ul> <li>Addictologie comportementale (sans substance)</li> <li>Informer, évaluer, accompagner et orienter pour l'ouverture des<br/>droits et l'accès aux prestations pour l'aidé et l'aidant</li> <li>Activité de prévention</li> <li>Addictologie avec substance(s)</li> <li>Accompagnement à la réduction des risques en addictologie</li> <li>Hébergement temporaire d'urgence</li> </ul> | <ul> <li>Addictologie comportementale (sans substance)</li> <li>Informer, évaluer, accompagner et orienter pour l'ouverture des droits et<br/>l'accès aux prestations pour l'aidé et l'aidant</li> <li>Activité de prévention</li> <li>Addictologie avec substance(s)</li> <li>Accompagnement à la réduction des risques en addictologie</li> </ul>                                                                                                    |
| Ajouter un (ou +)<br>acte spécifique          | <ul> <li>Prise en charge en Appartements Thérapeutiques (AT)</li> <li>Prise en charge en Centre d'Accueil d'Urgence et de Transition<br/>(CAUT)</li> <li>Prise en charge en Centres Thérapeutiques Résidentiels (CTR)</li> <li>Prise en charge en Communautés Thérapeutiques (CT)</li> <li>Prise en charge en famille d'accueil</li> </ul>                                                    | <ul> <li>Evaluation et suivi des addictions liées à l'alcool</li> <li>Evaluation et suivi des addictions liées au tabac</li> <li>Evaluation et suivi des addictions liées aux drogues</li> <li>Evaluation et suivi des addictions liées aux jeux d'argent et/ou au hasard</li> <li>Evaluation et suivi des addictions ou mésusages des médicaments</li> <li>Fourniture de matériel d'hygiène, de prévention et de Réduction des Risques et des Dommages (RdRD)</li> <li>Repérage des conduites addictives, soins et orientation</li> <li>Tests Rapides d'Orientation Diagnostique (TROD)</li> </ul> |
| Ajouter une (ou +)<br>compétence spécifique   | <ul> <li>Psychiatre</li> <li>Art thérapeute</li> <li>Educateur sportif</li> <li>Puéricultrice</li> </ul>                                                                                                    | /                                                                                                    |
| Ajouter une (ou +)<br>profession ressource    | <ul> <li>Assistant de service social</li> <li>Éducateur spécialisé</li> <li>Infirmier</li> <li>Médecin</li> <li>Psychologue</li> </ul>                                                                                                    | <ul> <li>Médecin</li> <li>Infirmier</li> <li>Accompagnant éducatif et social</li> <li>Assistant de service social</li> <li>Psychologue</li> <li>Psychiatre</li> </ul>                                                                                                    |

# 4. Enregistrer et finaliser les fiches du dossier collaboratif

| escence                                                                                                    |                         | Obtenir la liste des spécialisations au format Excel.                                                                                                    |                    |  |
|----------------------------------------------------------------------------------------------------|-------------------------|----------------------------------------------------------------------------------------------------|--------------------|--|
| Liste des dossiers collaboratifs<br>CSAPA LA VILLETTE<br>CONTRACTOR<br>CONTRACTOR<br>C | Intervention            | Territoire d'intervention paris<br>Paris 13 (75013)<br>Paris 14 (75014)<br>Paris 15 (75015)<br>Paris 16 (75016)<br>Paris 17 (75017)<br>Paris 18 (75018)<br>Paris 19 (75019)<br>Paris 19 (75019) |                    |  |
|                                                                                                    | Conditions d'admission  | Paris 20 (75020)<br>Paris (75116)<br>Paris-l'Hôpital (71150)<br>Parisot (81310)                                                                                                    |                    |  |
|                                                                                                    | Conditions d'accueil    | Parisot (82160)                                                                                                    |                    |  |
|                                                                                                    | Mode de prise en charge | Accueil de jour                                                                                                    |                    |  |
|                                                                                                    | Animaux domestiques     | Commentaire sur les<br>modalités d'acceptation                                                                                                    |                    |  |
|                                                                                                    | Afficher les infobulles | ) Enr. et mettre en attente                                                                                                    | fficher la légende |  |
|                                                                                                    |                         |                                                                                                    |                    |  |

# 5. Envoyer le dossier collaboratif en validation

| Dossier collaboratif            |                                                           |                                                                                                    |
|---------------------------------|-----------------------------------------------------------|----------------------------------------------------------------------------------------------------|
| Arborescence                    | Le dossier est en attente de validation par la direction. | 1 Pour terminer cliquer sur le                                                                                              |
| CSAPA LA VILLETTE               | Nom * CSAPA LA VILLETTE                                   | nom du dossier                                                                                                    |
| ■ Peuplement de CSAPA MARMOTTAN | Date d'effet * 24/10/2024                                 | 2. Puis cliquer sur « Envoyer<br>en validation »                                                                            |
|                                 |                                                           | La description de la structure<br>sera effective dans le ROR dès<br>que la validation finale aura<br>été apportée par SESAN |
|                                 |                                                           |                                                                                                    |
|                                 | Enregistrer Valider le dossier                            | Afficher la légende                                                                                                    |
|                                 |                                                           | Reproc Reprovale de Sagar CESESON                                                                                           |

Île-de-France

### -> 3/ Mettre à jour son offre (une fois la première description réalisée)

Dans le cadre de mises à jour futures, il est possible de modifier les fiches de l'ESMS sans ouvrir un dossier collaboratif. Pour ce faire :

- 1. Retrouver l'ESMS dans le « Répertoire »
- 2. Depuis la page d'accueil, cliquer sur « Répertoire »
  - Cocher la case « MSS »
  - Cliquer sur le **bouton** « 主 » à gauche du département dans lequel se situe l'ESMS
  - Cliquer sur le **bouton** « 🛨 » à gauche du nom de l'ESMS et sélectionner la fiche à modifier.
- 3. Pour les fiches UO comme la fiche EG, cliquer sur les **boutons Modifier un encadré** « 📉 »
- 4. Le menu de modification s'affiche : renseigner/mettre à jour toutes les informations voulues
- 5. Cliquer sur « Modifier » en déroulant jusqu'à la fin de la fiche
  - 🛆 Le ROR ne comporte pas de sauvegarde automatique : il est nécessaire d'enregistrer les modifications avant tout changement de page.

|                              |                                                              | Répertoire                           |                                       |
|------------------------------|--------------------------------------------------------------|--------------------------------------|---------------------------------------|
| CSAPA LA VILLETT             |                                                              | Q <u></u>                            | MSS<br>Capacité d'accueil             |
| Type d'UO                    | Centres de Soins, d'Accompagnement et de Préventi<br>de jour | on en Addictologie (CSAPA) - Accueil | Places installées Non renseigné       |
| Âge minimum *                | 0 an                                                         |                                      | Localisation                          |
| Âge maximum                  | 150 ans                                                      |                                      | Aubervilliers<br>Porte de la Villette |
| Activités<br>opérationnelles | Addictologie avec substance(s)                               |                                      | Pantin                                |
| Intervention                 | Territoire Paris 19<br>d'intervention                        |                                      | 19e Arrondissement                    |
| Mode de prise en charge      | Accueil de jour                                              |                                      | Porte de Pantin<br>Le Pré-Saint       |
| Public pris en charge        | Personnes présentant une addiction                           |                                      | Leaflet   © OpenStreetMap             |
| 1                            |                                                              |                                      |                                       |

Guide référent ROR pour les CAARUD CSAPA, CJC 2025

# 4/ Consulter son offre dans le ROR (1/2)

| Prove Recherche                                | <ol> <li>Depuis le menu «Recherche » :</li> <li>saisir une commune par nom ou code postal<br/>(non obligatoire)</li> </ol>                                                                                                    |
|------------------------------------------------|----------------------------------------------------------------------------------------------------|
| COMMUNES<br>Paris 01 (75001)                   |                                                                                                    |
| 2<br>Tout le ror ~ <u>caarud</u>               | Suggestions                                                                                                    |
| caarud<br>caarud<br>caarud<br>caarud<br>caarud | dans Tout le ror     Types d'UO       dans Filières     Centre d'Accueil et d'Accompagnement à la Réduction des risques pour Usagers de Drogues (CAARUD) a ccueil de jour       dans Noms     Centre d'Accueil et d'Accompagnement à la Réduction des risques pour Usagers de Drogues (CAARUD) a ccueil de jour |
| 1                                              | ercher « dans Tout le BOB »                                                                                                    |

- ou en filtrant sur l'une des modalités ci-dessous (obligatoire),
- 2. puis sélectionner l'une des valeurs proposées dans les « Suggestions »

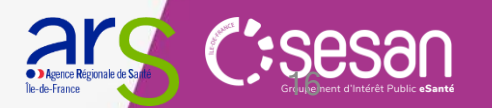

# 4/ Consulter son offre dans le ROR (2/2)

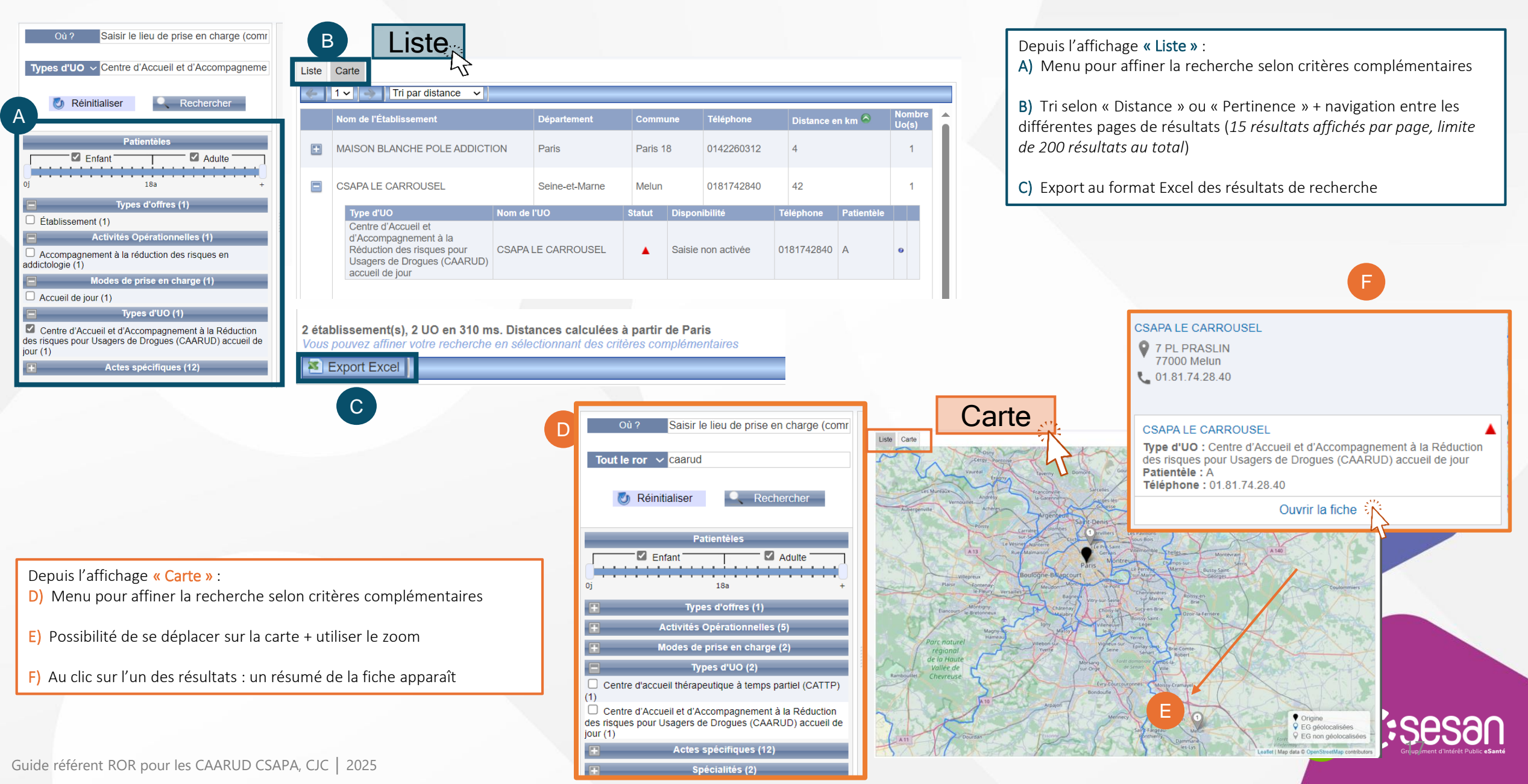

# > 4/ Consulter son offre dans Maillage (1/2)

Se connecter sur l'un des portails Maillage départementaux (*portail des professionnels de santé et de l'autonomie*), accessibles depuis un navigateur en recherchant dans votre navigateur « Maillage » + un numéro de département francilien.

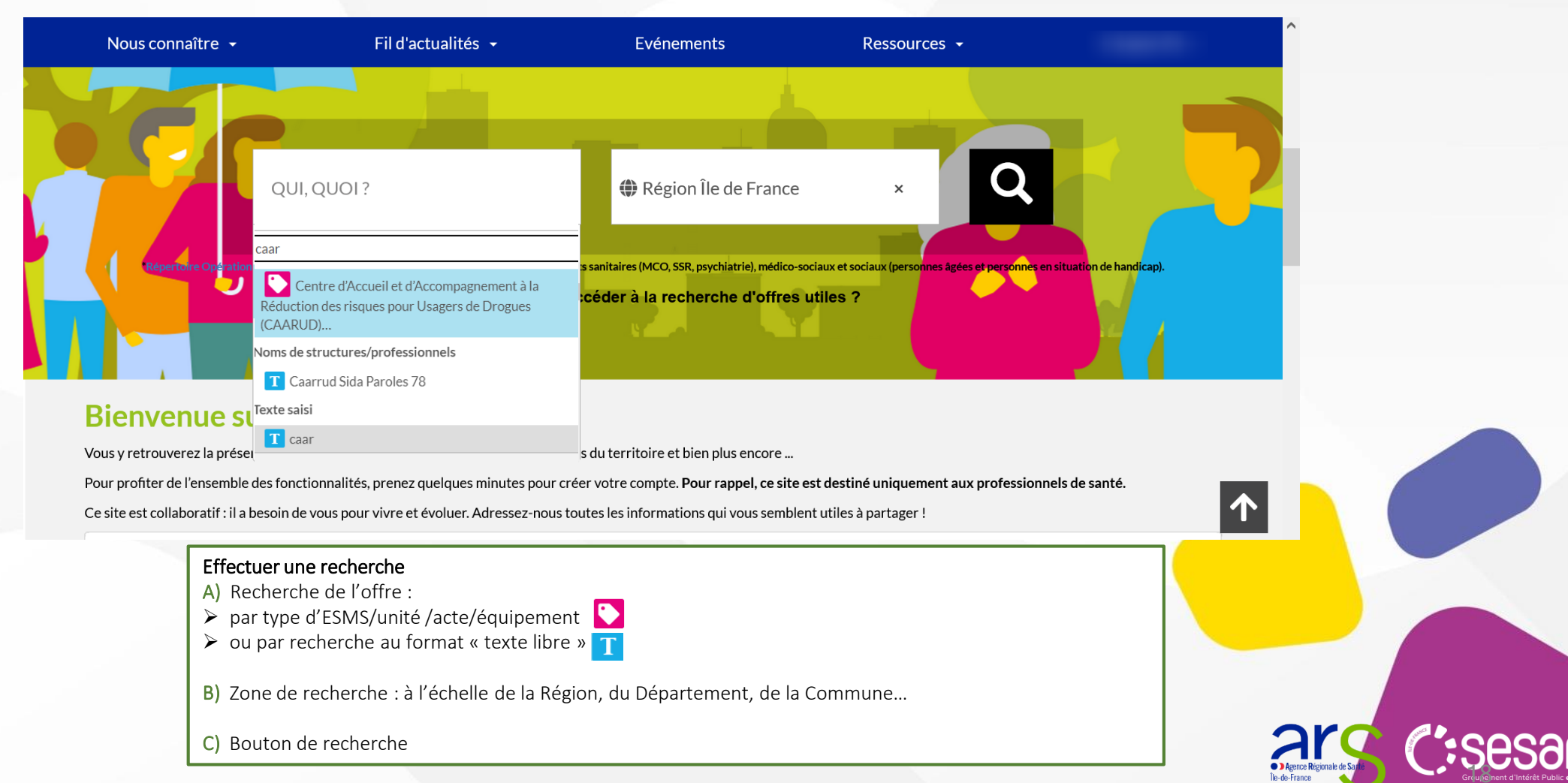

# 4/ Consulter son offre dans Maillage (2/2)

Depuis l'affichage « Carte » : A) Menu pour affiner la recherche selon critères complémentaires

B) Possibilité de se déplacer sur la carte + utiliser le zoom

C) Au clic sur l'un des résultats : un résumé de la fiche apparaît

Depuis l'affichage « Tableau » :

Fonctionnalités similaires de filtres selon critères complémentaires, consultation des fiches détaillées, information quant à la dernière date de mise à jour (*dans le ROR*).

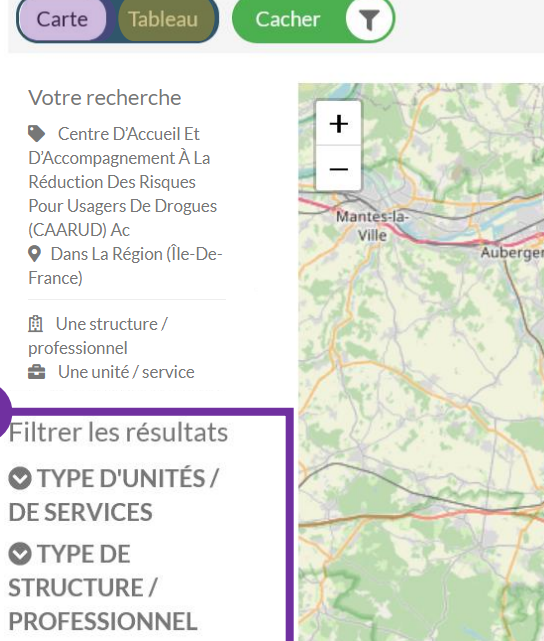

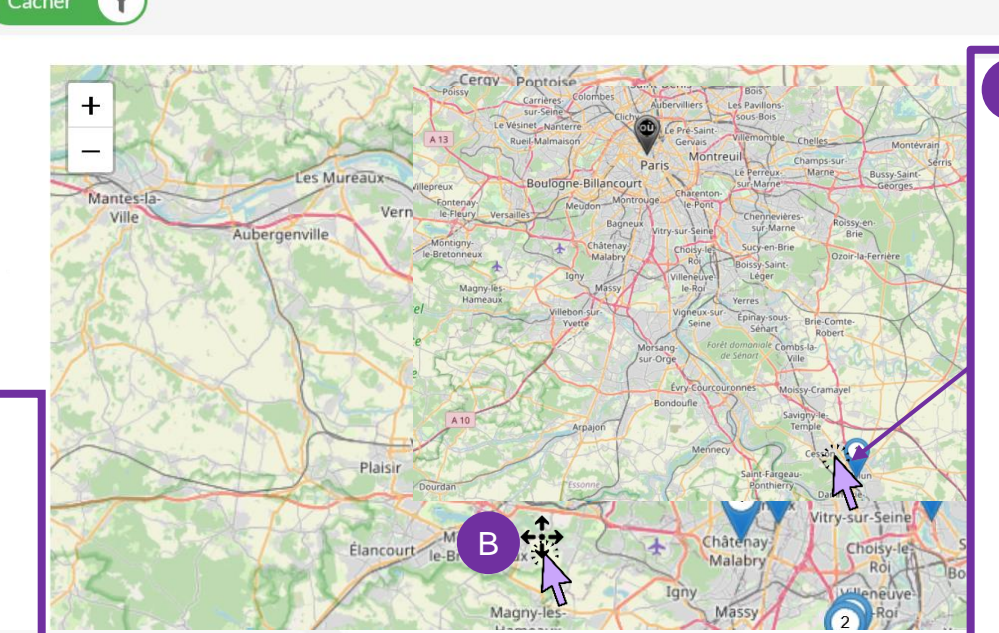

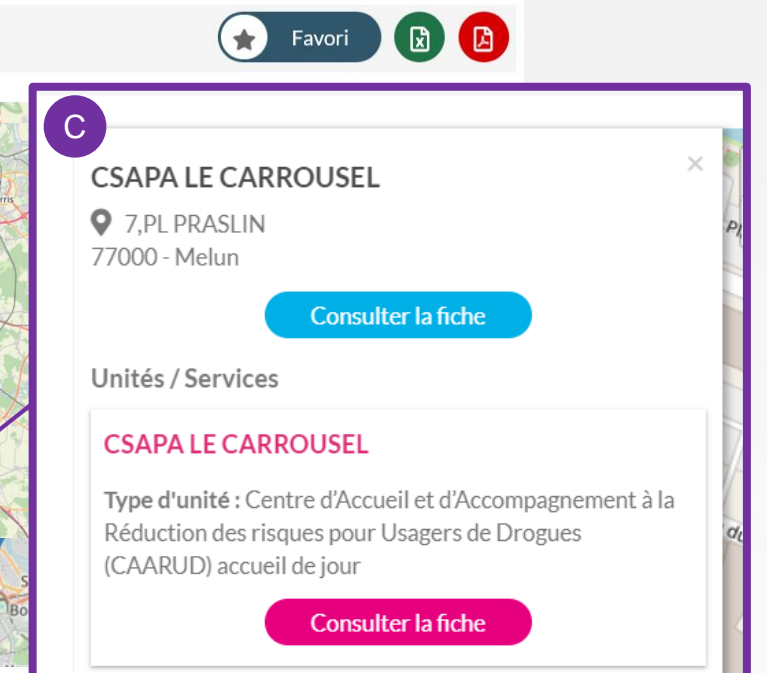

#### W Voir les territoires d'intervention

(i) Depuis la fiche détaillée des équipes mobiles il est possible d'afficher le territoire d'intervention (selon communes décrites dans le ROR)

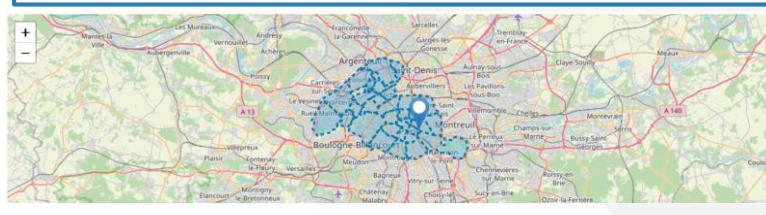

#### SECONNECTER S'INSCRIRE (j) Le mode connecté de Maillage permet notamment : > L'accès à un plus grand nombre d'informations tirées du ROR L' utilisation d'un comparateur de 2 et + unités/services (III) Comparer La fonctionnalité « Marquer en favori » Le téléchargement en PDF de la fiche • ) Agence Régionale de Sa

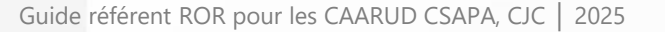

#### **ANNEXE : COORDONNEES SUPPORT UTILISATEURS**

#### Assistance à la mise à jour des données du ROR

- Pour toutes vos demandes de mise à jour du ROR, merci de bien vouloir contacter le support SESAN : <u>ror.support@sesan.fr</u>
- Le support vous assistera dans le traitement de :
  - Login / mot passe perdu
  - Aide à la modification de l'offre
  - Problématique de création de dossier collaboratif
  - Aide à la validation de l'offre
- Vous pouvez également contacter le support par téléphone
  - Du lundi au vendredi de 8h à 20h
  - Tel : <u>01.83.76.30.31</u>
  - Formulaire : <u>https://formulaire-support.sante-idf.fr</u>

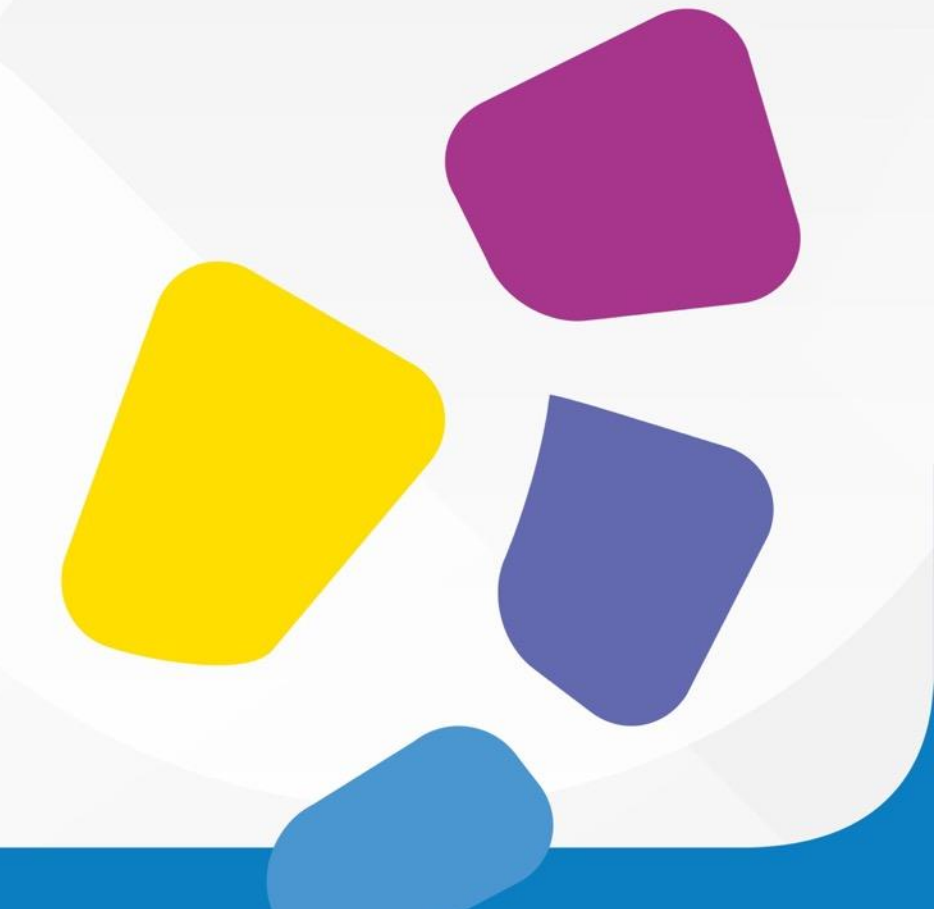

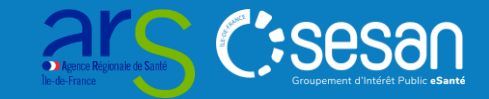